# Procédure de connexion au réseau wifi dans votre lycée 4.0

Avant toute tentative d'installation, veuillez vous munir de votre **compte utilisateur Grand EST**, feuille sur laquelle apparaît :

- votre identifiant de connexion,
- votre **mot de passe**.

# I/ Étape 1 : se connecter pour s'enregistrer

1/ **Cliquer sur l'îcône** (en bas à droite de l'écran dans la barre des tâches) afin d'accéder aux différents réseaux wifi disponibles depuis votre salle.

Une liste de différents réseaux apparaît alors dans un menu déroulant.

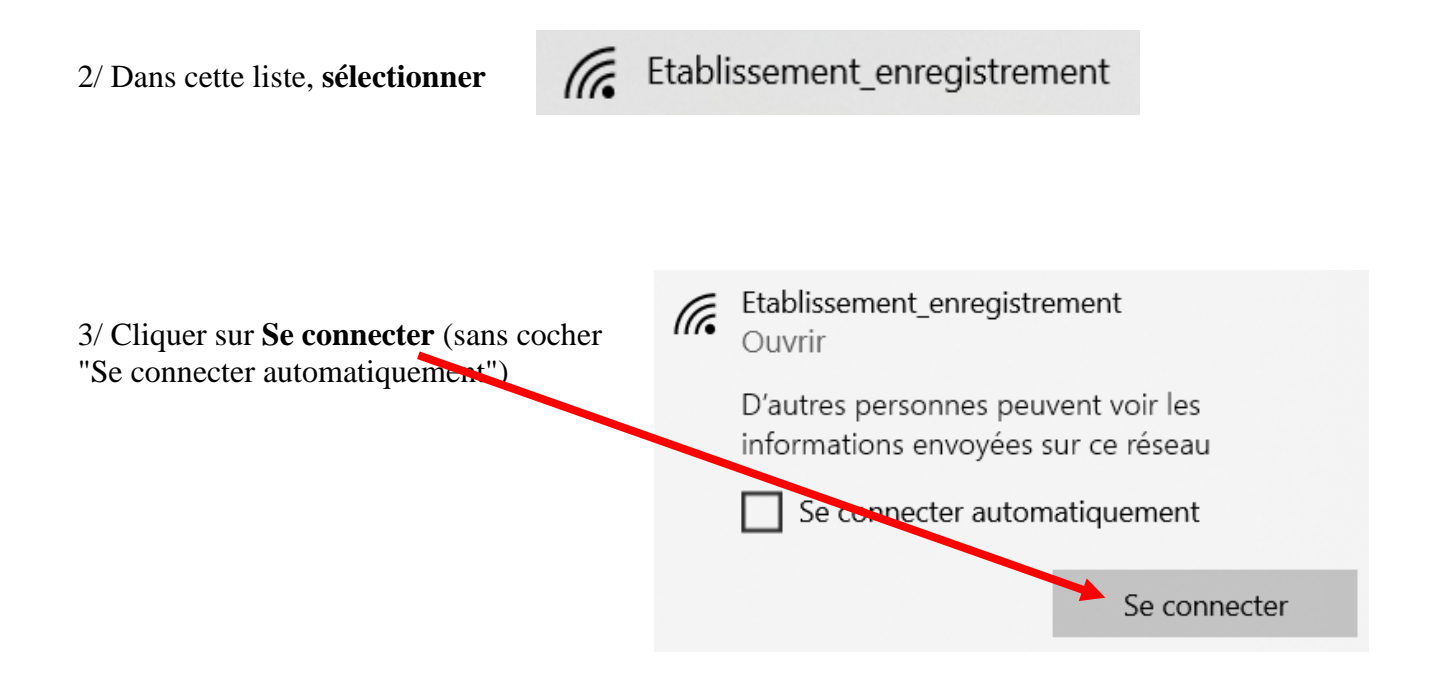

Attendre que la connexion se fasse automatiquement (cela peut prendre plusieurs secondes)

4/ Le navigateur par défaut de l'ordinateur s'ouvre sur une fenêtre proche de l'image ci-dessous :

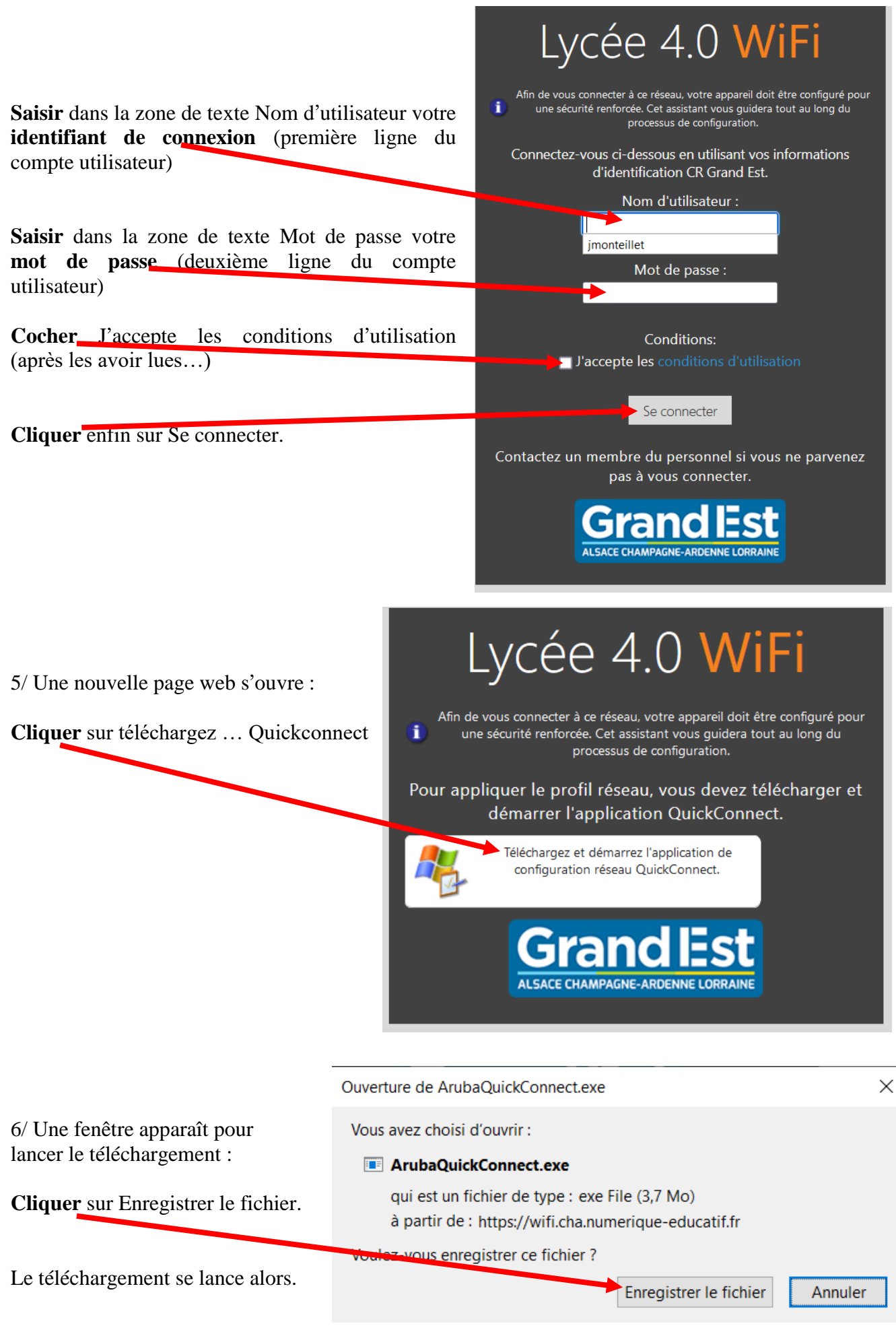

# II/ Étape 2 : installer Quickconnect

1/ Accéder au répertoire de Téléchargements de votre ordinateur :

<u>.</u>¥. soit en cliquant sur l'icône en haut à droite de votre navigateur, ArubaQuickConnect.exe puis sur l'icône dossier dans la fenêtre apparaissant. Afficher tous les téléchargements pour faire apparaître le fichier téléchargé : Taille Nom Modifié le Туре V Aujourd'hui (1) ArubaQuickConnect.ex 03/09/2021 10:45 Application 3 818 Ko soit ouvrir l'explorateur de dossiers en cliquant sur l'icône de la barre des tâches, 📌 Accès rapide Bureau puis cliquer sur le répertoire Téléchargements : Téléchargements Documents pour faire apparaître le fichier téléchargé : Modifié le Nom Туре Taille Aujourd'hui (1) ArubaQuickConnect.exe 03/09/2021 10:45 3 818 Ko Application 2/ Double-cliquer sur le fichier ArubaQuickConnect.exe  $\times$ >SmartScreen est inaccessible pour le La fenêtre ci-dessous apparaît : moment Vérifiez votre connexion Internet. Microsoft Defender SmartScreen est inaccessible et ne peut pas vous aider à déterminer si l'exécution de cette application est correcte. Éditeur : Hewlett Packard Enterprise Company **Cliquer** sur Exécuter Ne pas exécuter Exécuter

3/ Une fenêtre entourée de noire apparaît vous demandant si vous autorisez ou non d'apporter des modifications à **ClearPass QuickConnect Launcher**.

| Cliquer sur Oui.                                                        | ClearPass Quic       | kConnect                                      |                                                                              |                                                                                                    | ×                                                  |
|-------------------------------------------------------------------------|----------------------|-----------------------------------------------|------------------------------------------------------------------------------|----------------------------------------------------------------------------------------------------|----------------------------------------------------|
| 4/ La fenêtre suivante apparaît :                                       |                      | <b>UDO</b><br>ETWORKS                         |                                                                              | Onboard Wizard                                                                                                    |                                                    |
|                                                                         | Welcom               | e                                             |                                                                              |                                                                                                    |                                                    |
|                                                                         | Configure<br>Connect |                                               |                                                                              | This program will configure your system for secure access to the network. Please click Next to continue.                                                                                                    |                                                    |
|                                                                         |                      |                                               |                                                                              |                                                                                                    |                                                    |
|                                                                         | Summa                | ry                                            |                                                                              |                                                                                                    |                                                    |
| L                                                                       |                      |                                               |                                                                              |                                                                                                    |                                                    |
|                                                                         |                      |                                               |                                                                              |                                                                                                    |                                                    |
|                                                                         |                      |                                               |                                                                              |                                                                                                    |                                                    |
|                                                                         |                      |                                               |                                                                              |                                                                                                    |                                                    |
| Cliquor sur Novt                                                        | Licensed to:         |                                               |                                                                              |                                                                                                    | Next                                               |
|                                                                         | HPE PRIV             | ACY STATEME                                   | <u>ENT</u>                                                                   |                                                                                                    |                                                    |
| 5/ Attendro que la configuration as                                     | faces                | ClearPass QuickConnect                        | t                                                                            | ×                                                                                                    |                                                    |
| 5/ Attenure que la configuration se                                     | : 1888e .            | Arub                                          | <b>a</b>                                                                     | Onboard Wizard                                                                                                    |                                                    |
|                                                                         |                      | Welcome                                       |                                                                              | Configuring Your System                                                                                                    |                                                    |
|                                                                         |                      | Connect                                       |                                                                              | QuickConnect is configuring your system                                                                                                    |                                                    |
|                                                                         |                      | Summary                                       |                                                                              |                                                                                                    |                                                    |
|                                                                         |                      |                                               |                                                                              |                                                                                                    |                                                    |
|                                                                         |                      |                                               |                                                                              |                                                                                                    |                                                    |
|                                                                         |                      |                                               |                                                                              |                                                                                                    |                                                    |
|                                                                         |                      | Licensed to<br>CR Grand Est<br>HPE PRIVACY ST | ATEMENT                                                                      | Connect Finish                                                                                                    |                                                    |
|                                                                         |                      |                                               | Avertissem                                                                   | ent de sécurité                                                                                                    | ×                                                  |
|                                                                         |                      |                                               |                                                                              | Vous allez installer un certificat d'une autorité de certificati<br>représenter :                                                                                                    | on qui dit                                         |
|                                                                         |                      |                                               |                                                                              | USERTrust RSA Certification Authority                                                                                                    |                                                    |
| 6/ La fenêtre suivante apparaît :                                       |                      |                                               |                                                                              | Windows ne peut pas vérifier que le certificat provient vraiment de<br>« USERTrust RSA Certification Authority ». Nous vous recommandons<br>d'en vérifier l'origine en contactant « USERTrust RSA Certification<br>Authority ». Le numéro suivant vous aidera dans cette opération :            |                                                    |
| Elle vous demande l'autorisation pour installer un premier "certificat" |                      |                                               | Empreinte numérique (sha1) : D89E3BD4 3D5D909B 47A18977<br>AA9D5CE3 6CEE184C |                                                                                                    |                                                    |
| 1                                                                       |                      |                                               |                                                                              | Avertissement :<br>Si vous installez ce certificat racine, Windows fait automatie<br>confiance à tous les certificats émis par cette autorité de ce<br>L'installation d'un certificat dont l'empreinte numérique n'e<br>vérifiée constitue un risquSi vous cliquez sur « Oui », vous<br>risque. | quement<br>ertification.<br>est pas<br>acceptez ce |
|                                                                         |                      |                                               |                                                                              | Voulez-vous installer ce certificat ?                                                                                                    |                                                    |
| Cliquer our Oni                                                         |                      |                                               |                                                                              | Qui                                                                                                    | Non                                                |
|                                                                         |                      |                                               |                                                                              |                                                                                                    |                                                    |

### Avertissement de sécurité

### La même demande apparaîtra pour 3 autres certificats :

Avertissement de sécurité

Vous allez installer un certificat d'une autorité de certification qui dit représenter :

Sectigo RSA Organization Validation Secure Server CA

Windows ne peut pas vérifier que le certificat provient vraiment de « Sectigo RSA Organization Validation Secure Server CA », Nous vous recommandons d'en vérifier l'origine en contactant « Sectigo RSA Organization Validation Secure Server CA », Le numéro suivant vous aidera dans cette opération :

Empreinte numérique (sha1) : 40CEF304 6C916ED7 AE557F60 E7684282 8B51DE53

#### Avertissement :

Si vous installez ce certificat racine, Windows fait automatiquement confiance à tous les certificats émis par cette autorité de certification. L'installation d'un certificat dont l'empreinte numérique n'est pas vérifiée constitue un risquSi vous cliquez sur « Oui », vous acceptez ce risque.

Voulez-vous installer ce certificat ?

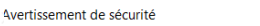

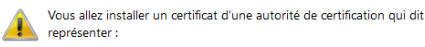

ClearPass Onboard Local Certificate Authority (Signing)

Windows ne peut pas vérifier que le certificat provient vraiment de « ClearPass Onboard Local Certificate Authority (Signing) ». Nous vous recommandons d'en vérifier l'origine en contactant « ClearPass Onboard Local Certificate Authority (Signing) ». Le numéro suivant vous aidera dans cette opération :

Empreinte numérique (sha1) : 614CC5E0 852346E1 A79289C0 DF718668 141E93A5

### Avertissement :

Si vous installez ce certificat racine, Windows fait automatiquement confiance à tous les certificats émis par cette autorité de certification. L'installation d'un certificat dont l'empreinte numérique n'est pas vérifiée constitue un risquSi vous diquez sur « Oui », vous acceptez ce risque.

Voulez-vous installer ce certificat ?

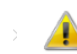

Vous allez installer un certificat d'une autorité de certification qui dit représenter :

ClearPass Onboard Local Certificate Authority

Windows ne peut pas vérifier que le certificat provient vraiment de « ClearPass Onboard Local Certificate Authority ». Nous vous recommandons d'en vérifier l'origine en contactant « ClearPass Onboard Local Certificate Authority ». Le numéro suivant vous aidera dans cette opération :

Empreinte numérique (sha1) : A6E938C1 8C57F89A 96A740AE 06B86FA5 94513553

### Avertissement :

Si vous installez ce certificat racine, Windows fait automatiquement confiance à tous les certificats émis par cette autorité de certification. L'installation d'un certificat dont l'empreinte numérique n'est pas vérifiée constitue un risquSi vous cliquez sur « Oui », vous acceptez ce risque.

×

|         | voulez-vous installer de dertificat : |         | Voulez-vous installer ce certificat ? |         |
|---------|---------------------------------------|---------|---------------------------------------|---------|
| Oui Non |                                       | Oui Non |                                       | Oui Non |

Cliquer sur Oui à chaque fois.

ClearPass QuickConnect

7/À l'issue de l'installation de ces certificats, la fenêtre suivante apparaît :

| NETWORKS                                           | Onboard Wizard                                                            |
|----------------------------------------------------|---------------------------------------------------------------------------|
| Welcome                                            |                                                                           |
| Configure                                          | Configuring Your System                                                   |
| Connect                                            | Your system has been successfully configured on the following interfaces: |
| Summary                                            | ■ Wi-Fi                                                                   |
|                                                    | You may attempt to connect to the secure network "Etablissement"          |
|                                                    |                                                                           |
| rensed to:<br>R Grand Est<br>IPE PRIVACY STATEMENT | Connect                                                                   |

Cliquer sur Connect pour terminer l'installation.

Normalement, après quelques secondes nécessaires pour l'authentification, vous devez voir apparaître la fenêtre suivante :

ClearPass QuickConnect

|                                                       | Onboard Wizard                                                                     |
|-------------------------------------------------------|------------------------------------------------------------------------------------|
| Welcome                                               |                                                                                    |
| Configure                                             | Connection Summary                                                                 |
| Connect                                               | You have been successfully connected to the network with the following IP Address: |
| Summary                                               | Wi-Fi: 172.25.18.15                                                                |
|                                                       | You can view a summary of the changes made to your system<br><u>here</u>           |
| Licensed to:<br>CR Grand Est<br>HPE PRIVACY STATEMENT | Close                                                                              |

Vous pouvez fermer la fenêtre : cliquez sur close.

Félicitations ! Vous êtes désormais connecté.e.s au réseau Wifi de l'établissement comme vous pouvez le vérifier en cliquant sur l'icône (c.

Si malgré la connexion au réseau votre navigateur n'arrive pas à aller sur Internet :

- vérifier que votre ordinateur est à la bonne heure ainsi que sa date,
- ð • si votre navigateur est Firefox, vérifiez qu'il est bien réglé sur Détection automatique des paramètres de proxy pour ce réseau. Pour cela :

1/ Dans votre navigateur, cliquer en haut à droite sur l'onglet paramètres, 2/ Dans le menu déroulant qui se développe, cliquer sur Paramètres

l'élément Paramètres, **6** Général 3/ La page Général s'ouvre :

Descendre tout en bas de cette page afin d'accéder à paramètres réseau

| D    |        |        |
|------|--------|--------|
| Para | metres | reseau |
|      |        |        |

Configurer la façon dont Firefox se connecte à Internet. En savoir plus Paramètres...

# 4/ Cliquer sur Paramètres...

5/ Dans la fenêtre qui s'ouvre, sélectionner la puce Détection automatique des paramètres

Paramètres de connexion

 $\times$ 

×

|                                                               | ^ |
|---------------------------------------------------------------|---|
| Configuration de serveur proxy pour accéder à Internet        |   |
| Pas de proxy                                                  |   |
| Obétection automatique des paramètres de proxy pour ce réseau |   |
| Utiliser les paramètres proxy du système                      |   |
| Configuration manuelle du proxy                               |   |